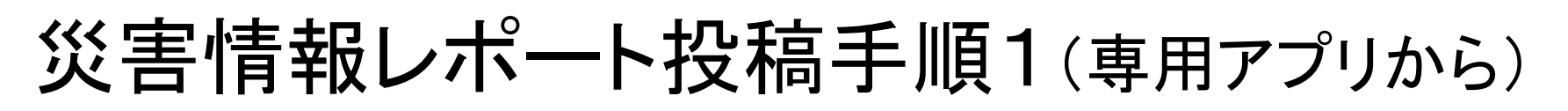

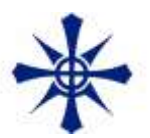

## FixMyStreet Japanの最新バージョンでの機能になりますので、最 新バージョンへ更新して使用してください。

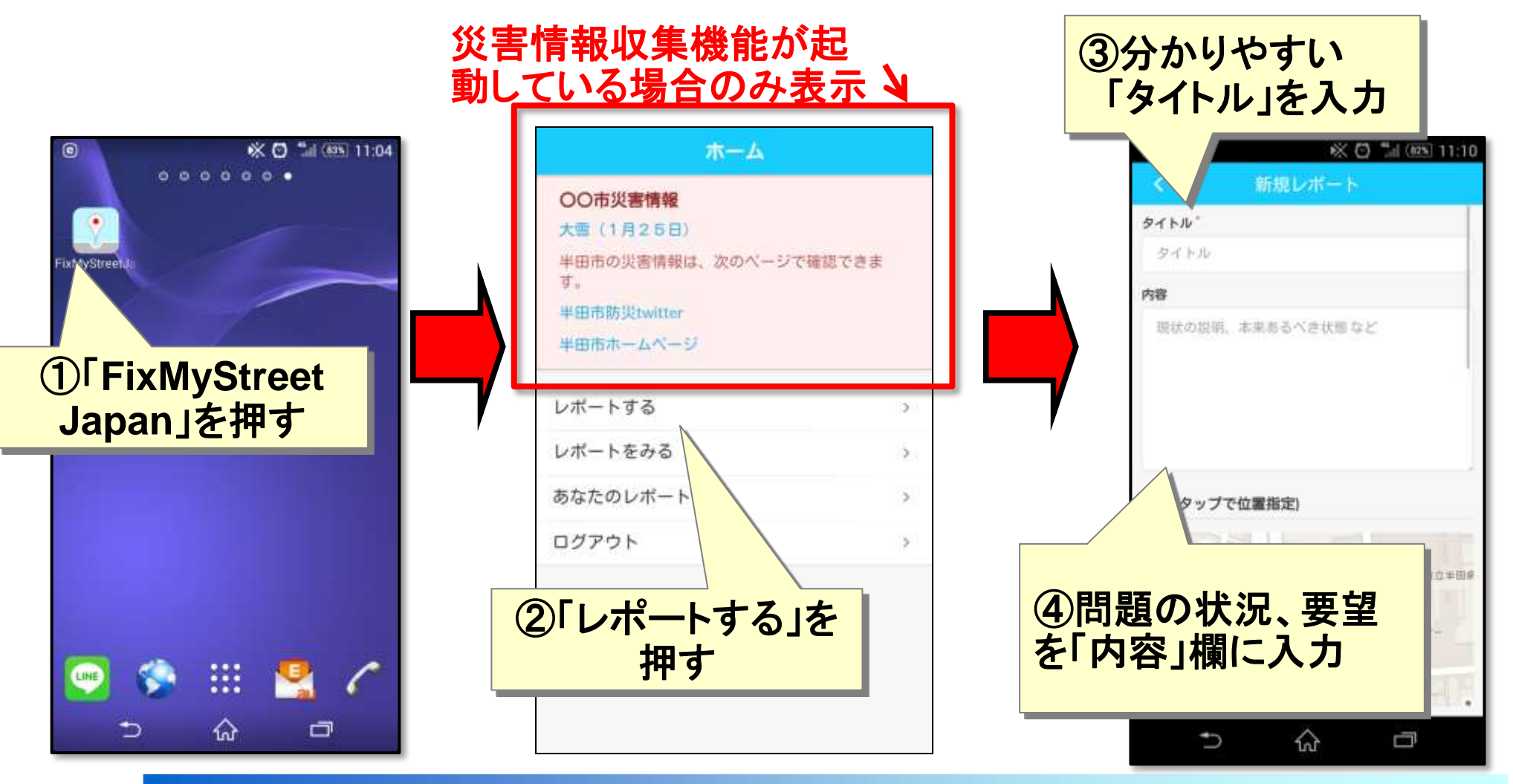

スマートフォンのGPS機能をオンにして操作してください。

## 災害情報レポート投稿手順2(専用アプリから)

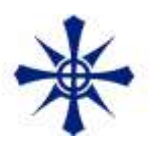

## ※屋内ではGPS電波の受信が正しくできない場合があります。

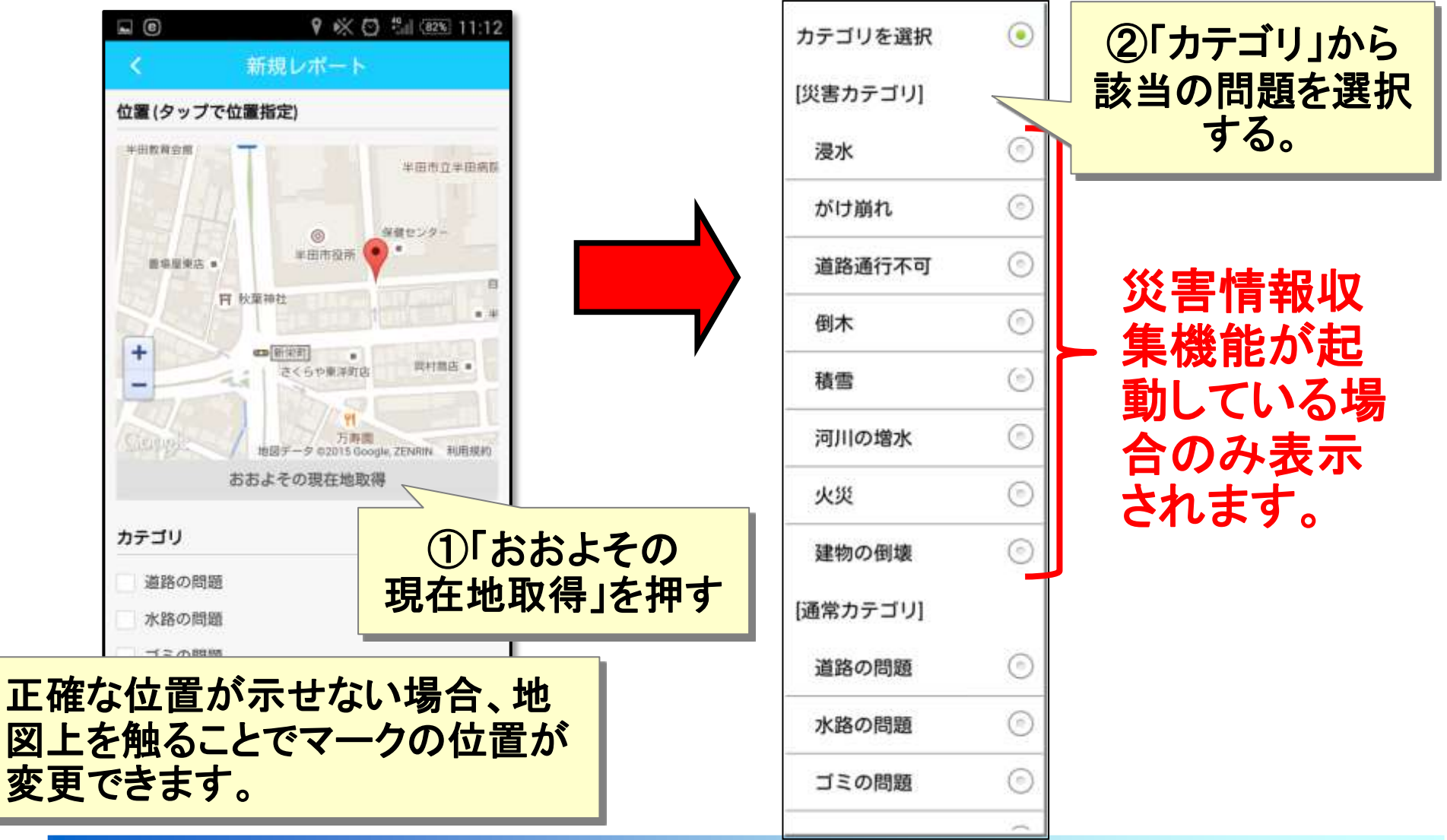

## 災害情報レポート投稿手順3(専用アプリから)

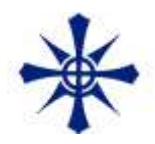

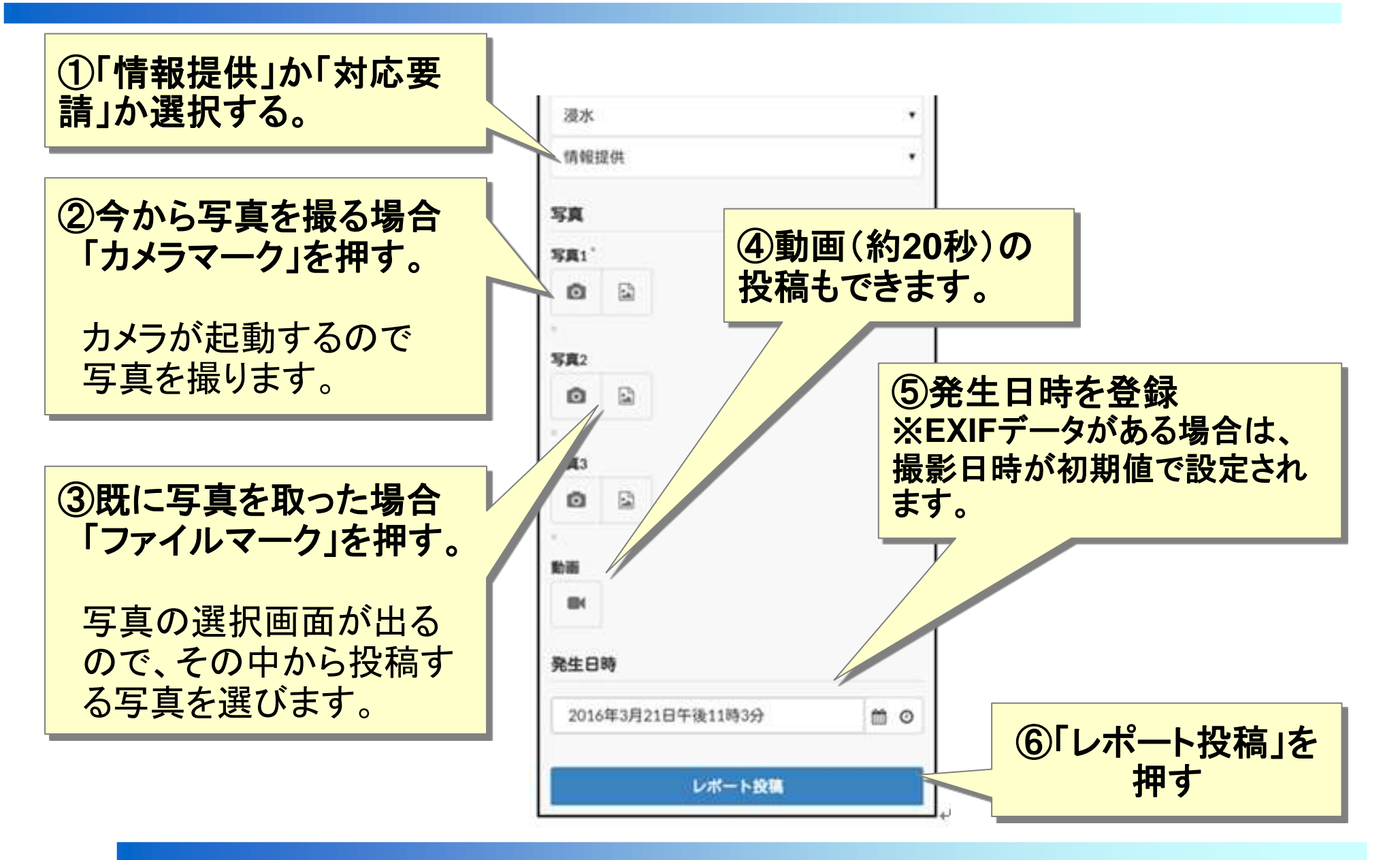